## Einrichten einer Verbindung zwischen Evolution E-Mail Client und Exchange-Postfach unter Ubuntu Linux

#### Voraussetzungen

Folgende Voraussetzungen müssen erfüllt sein:

- c Korrekt installierte und funktionierende Software "DavMail"
- c Korrekt installierte und funktionierende Software "Evolution"

#### Konfiguration der Software DavMail

c Starten der Software DavMail

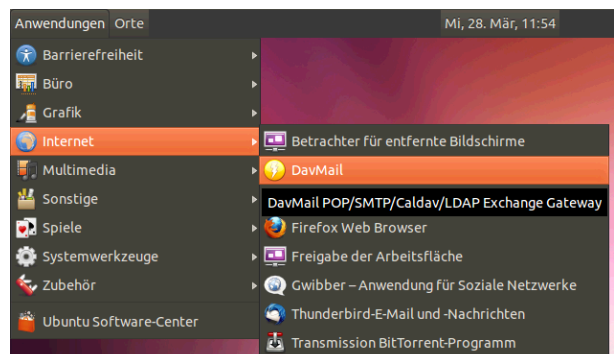

### c Konfiguration von DavMail

Karteikarte Main à OWA URL: https://mx.b-c-n.org/owa/

#### Karteikarte Advanced à Exchange Protocol: EWS

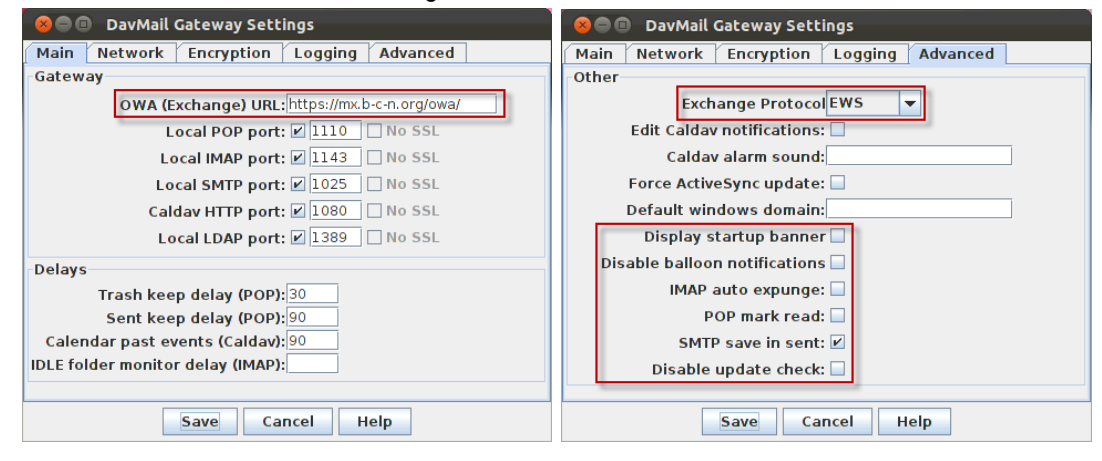

#### Konfiguration des Evolution E-Mail Clients

c Starten der Software Evolution-E-Mail und -Kalender

| Anwendungen Orte   | Mi, 28. Mär, 12:0                             |
|--------------------|-----------------------------------------------|
| 😭 Barrierefreiheit |                                               |
| Вйго               | 🕨 📄 Evolution-E-Mail und -Kalender            |
| / 🔁 Grafik         | Ihre E-Mails, Kontakte und Kalender verwalten |
| 🍥 Internet         | LibreOffice Calc                              |

 Einrichten eines neuen E-Mail Kontos. Ist noch kein Konto eingerichtet, startet der Konfigurationsassistent automatisch. Besteht bereits ein Konto, kann ein neues Konto über den Menüpunkt Bearbeiten à Einstellungen à E-Mail-Konten hinzugefügt werden.

| 😣 🖨 🗊 Evolution-Einrichtungsassistent                                                                                                    |                                                                                                    |  |
|----------------------------------------------------------------------------------------------------|----------------------------------------------------------------------------------------------------|--|
| Willkommen<br>Aus Sicherungsdatei wiederherstellen<br>Identität<br>Abrufen von E-Mails<br>Verschicken von E-Mails<br>Konteninformation<br>Fertig | Willkommen bei Evolution. Die folgenden Dialoge werden Ihnen helfen, Ihre E-<br>Mail-Konten einzurichten und Dateien aus anderen Anwendungen zu importieren.<br>Klicken Sie auf »Vor«, um fortzufahren.<br>Abbrechen |  |

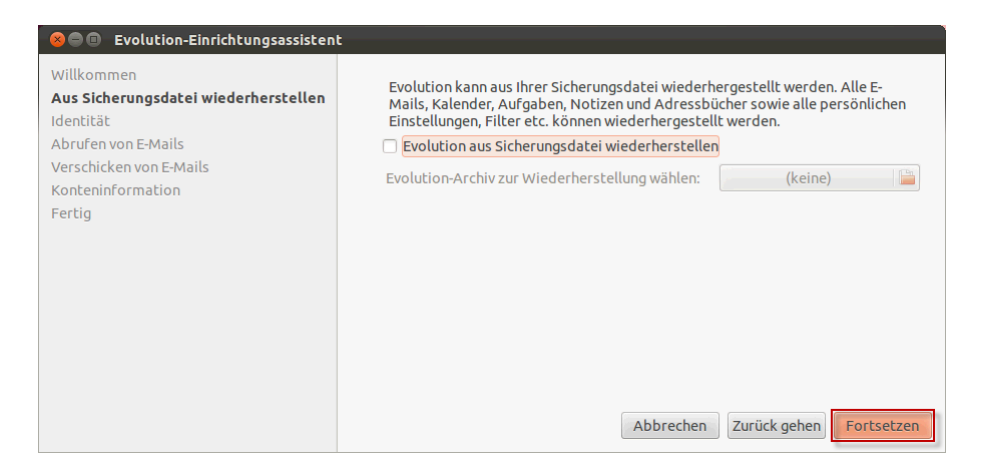

## c Eingabe des Anzeigenamens und der E-Mail Adresse

| 😕 🗉 🗉 Evolution-Einrichtungsassistent                                                                                                    |                                                                                                    |
|----------------------------------------------------------------------------------------------------|----------------------------------------------------------------------------------------------------|
| Willkommen<br>Aus Sicherungsdatei wiederherstellen<br>Identtät<br>Abrufen von E-Mails<br>Verschicken von E-Mails<br>Konteninformation<br>Fertig | Bitte geben Sie unten Ihren Namen und Ihre E-Mail-Adresse an. Die Felder unter<br>»Optional« müssen nicht<br>ausgefüllt werden, es sei denn, Sie wollen diese Informationen in von Ihnen<br>verschickten E-Mails einschließen.<br>Benötigte Informationen<br>Voller Name: Hans Muster<br>E-Mail-Adresse: hans.muster@b-c-n.org<br>Zusätzliche Informationen<br>Ø Dieses zum Vorgabekonto machen<br>Antwort an:<br>Organisation: |
|                                                                                                    | Abbrechen Zurück gehen Fortsetzen                                                                                                    |

| Server-Art:                             | IMAP                                                                                                    |
|-----------------------------------------|----------------------------------------------------------------------------------------------------|
| Server:                                 | localhost                                                                                                    |
| Port:                                   | 1143 (Einstellungen von DavMail beachten)                                                                                                    |
| Benutzername:                           | Ihr Benutzername mit vorangestelltem "blackcat\"                                                                                                    |
| 😣 🗐 🗉 Evolution-Einrichtungsassiste     | nt                                                                                                    |
| Willkommen<br>Identität                 | Bitte konfigurieren Sie die folgenden Konteneinstellungen.                                                                                                    |
| Abrufen von E-Mails<br>Empfangsoptionen | Server-Art: IMAP 💌                                                                                                    |
| Verschicken von E-Mails                 | Zum Lesen und Speichern von E-Mails auf<br>IMAP-Servern.                                                                                                    |
| Konteninformation                       | Beschreibung:                                                                                                    |
| Aus Sicherungsdatei wiederherstellen    |                                                                                                    |
|                                         |                                                                                                    |
|                                         | Konfiguration                                                                                                    |
|                                         | Server: localhost Port: 1143 V                                                                                                    |
|                                         | Benutzername: blackcat\123hamu                                                                                                    |
|                                         | Sicherneit                                                                                                    |
|                                         |                                                                                                    |
|                                         | Passwort  Prüfen, welche Arten unterstützt werden                                                                                                    |
|                                         | Version and the second second |
|                                         |                                                                                                    |
|                                         |                                                                                                    |
|                                         |                                                                                                    |
|                                         | Abbrechen Zurück gehen Fortsetzen                                                                                                    |
|                                         |                                                                                                    |

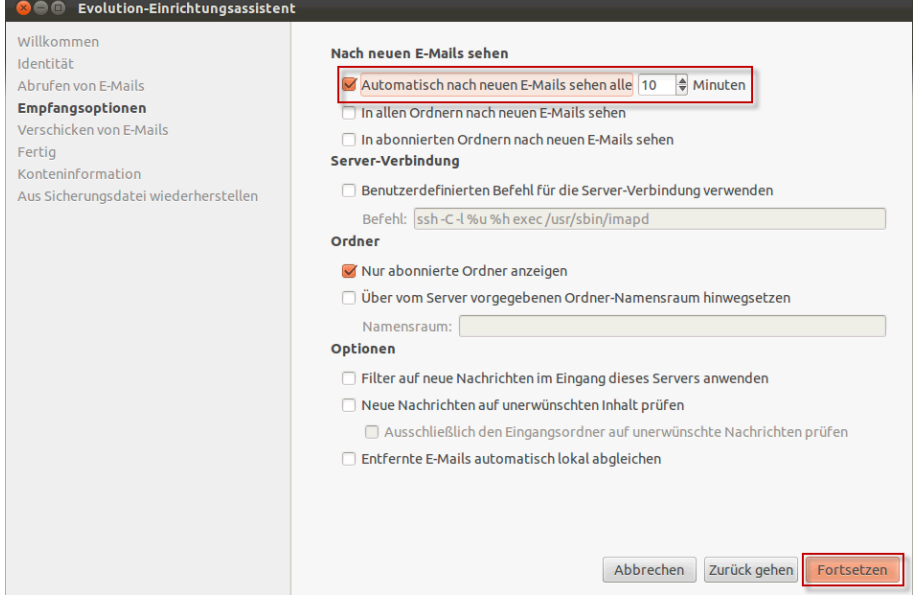

| С | Server-Art:                                                                                                    | SMTP                                                                                                    |
|---|----------------------------------------------------------------------------------------------------|----------------------------------------------------------------------------------------------------|
|   | Server:                                                                                                    | localhost                                                                                                    |
|   | Port:                                                                                                    | 1025 (Einstellungen von DavMail beachten)                                                                                                    |
|   | Benutzername:                                                                                                    | Ihr Benutzername mit vorangestelltem "blackcat\"                                                                                                    |
|   | 😣 🗐 🗊 Evolution-Kontoa                                                                                                    | issistent                                                                                                    |
|   | E-Mail-Konfiguration<br>Identität<br>Abrufen von E-Mails<br>Verschicken von E-Mails<br>Empfangsoptionen<br>Konteninformation<br>Fertig | Bitte geben Sie unten Informationen zur Art und Weise ein, auf die Sie E-Mails<br>verschicken wollen. Falls Sie sich nicht sicher sind, wenden Sie sich bitte an Ihren<br>Systemadministrator oder Internet-Provider. |
|   |                                                                                                    | Abbrechen Zurück gehen Fortsetzen                                                                                                    |

# ${\ensuremath{\mathbf c}}$ ${\ensuremath{\mathsf Benennen}}$ des Kontos nach eigenem Wunsch

| Villkommen<br>dentität                                                                            | Bitte geben Sie unten einen bezeichnenden Namen für dieses Konto ein.<br>Dieser Name wird nur zum Anzeigen verwendet.                                                              |
|---------------------------------------------------------------------------------------------------|----------------------------------------------------------------------------------------------------|
| vbrufen von E-Mails<br>Empfangsoptionen<br>/erschicken von E-Mails<br>Fertig<br>Gonteninformation | Konteninformation<br>Geben Sie einen Namen an, den Sie mit diesem Konto assoziieren,<br>zum Beispiel »Geschäftlich« oder »Persönlich«.<br>Name: Black Cat Networks Hosted Exchange |
| Aus Sicherungsdatei wiederherstellen                                                              |                                                                                                    |
|                                                                                                   |                                                                                                    |
|                                                                                                   |                                                                                                    |
|                                                                                                   |                                                                                                    |
|                                                                                                   |                                                                                                    |
|                                                                                                   |                                                                                                    |